**ROAMmerchant Login** 

## WORLDLINE MW//

## How do I refund a transaction using ROAMmerchant?

Posted: Nov 28, 2016

1. Open the Transaction History screen by clicking on the **Recent Activity** button on ROAMmerchant's App Dashboard.

## **ROAM***merchant*

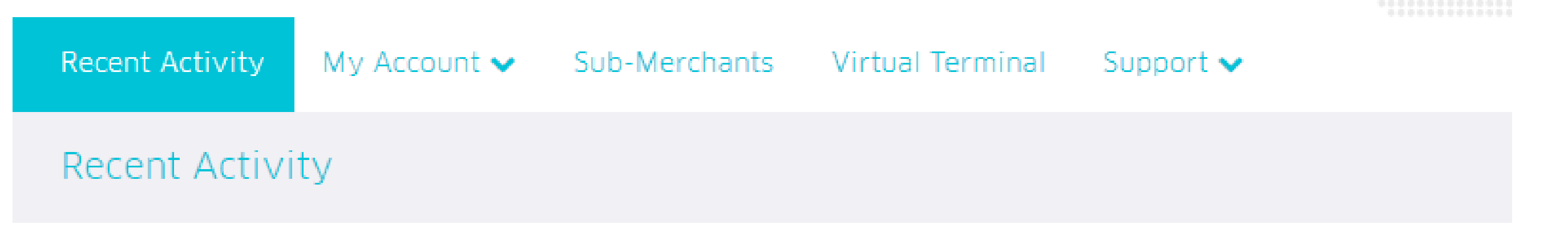

2. You will now be presented with the full transaction history associated with your account. Find the transaction associated with the receipt you would like to view.

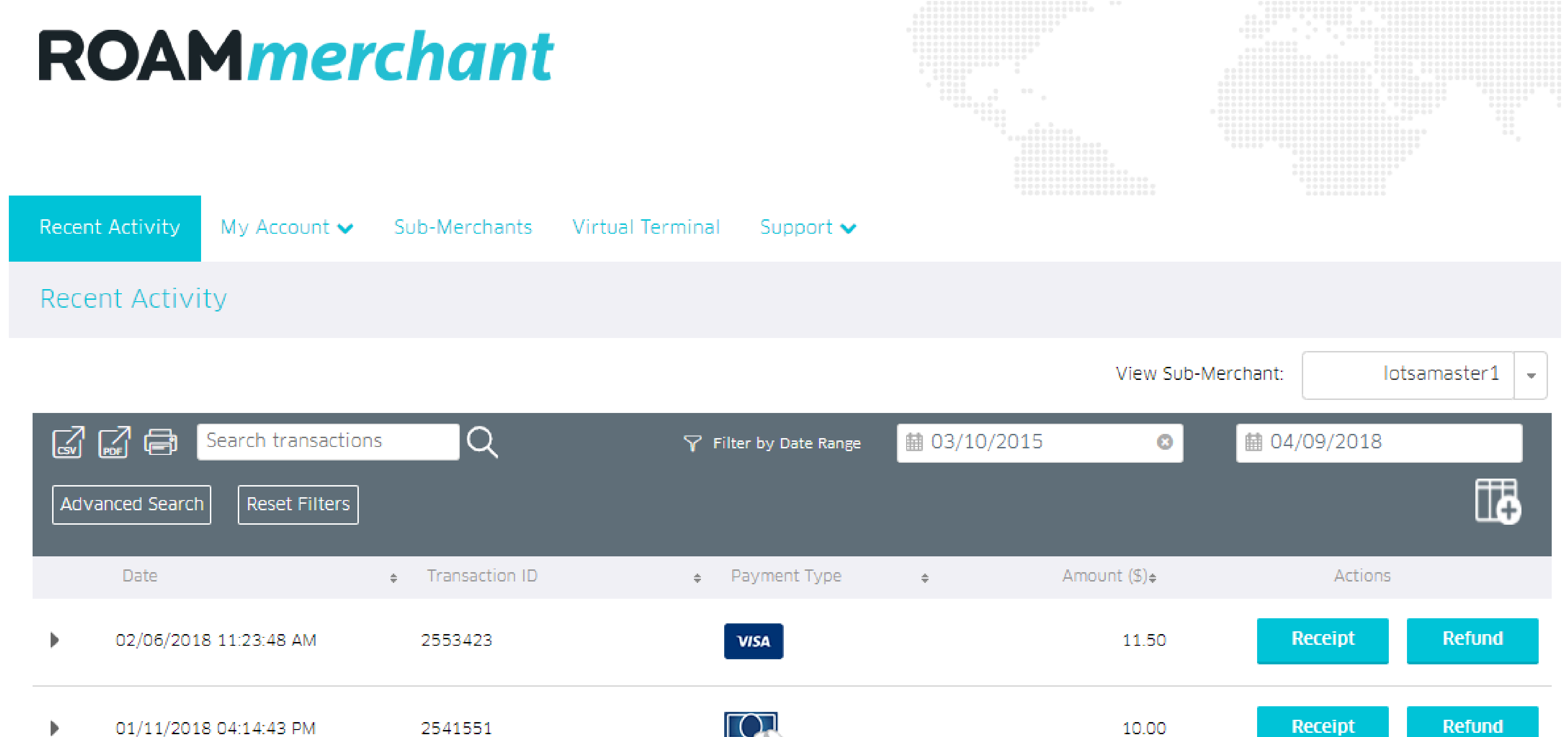

01/11/2018 04:14:43 PM 

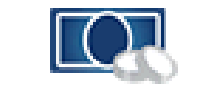

10.00

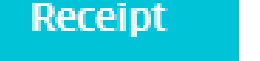

- 3. Once located, click on the **Refund** button in the right hand column, under **Actions**.
- 4. The refund window pops up:

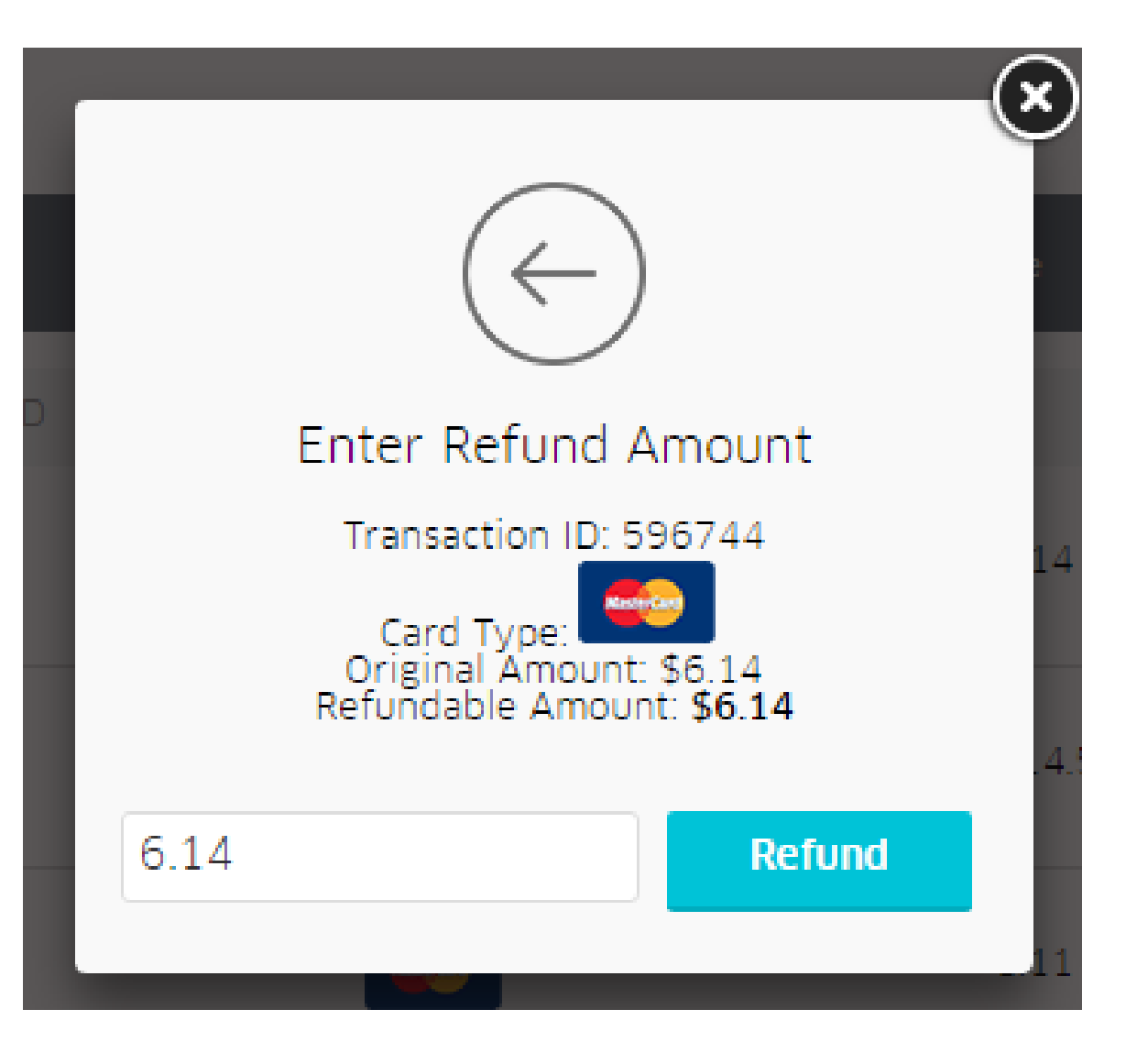

5. Type in the amount that you would like to refund, and click the blue **Refund** button to proceed. 6. You'll be asked to confirm the **Refund** as seen below:

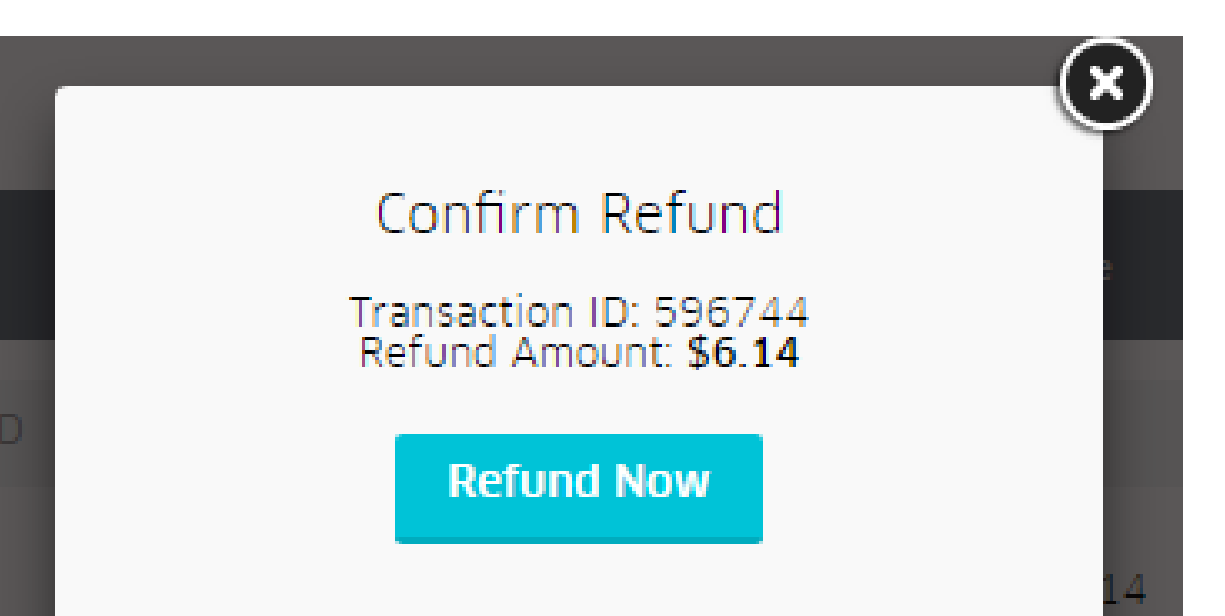

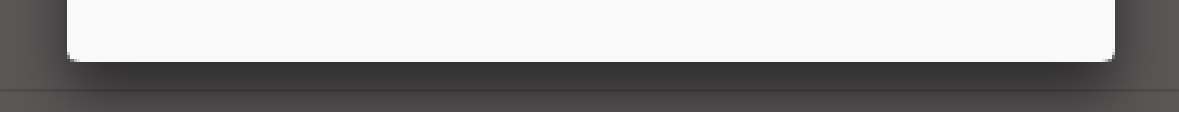

7. Once you confirm, you'll be presented with a **Refund Successful** notification. Press the close button to return to the ROAMmerchant

screen.

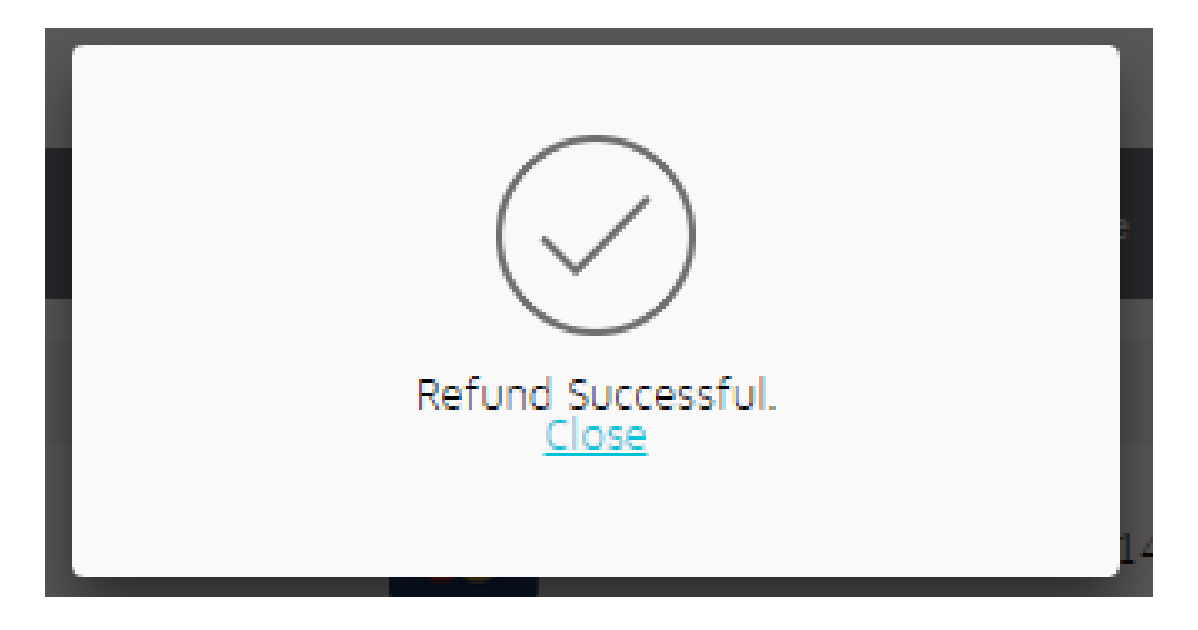

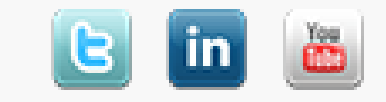